## **Deleting Bank Accounts Saved in Biller Direct**

When an account is entered to make a payment by e-check or receive refunds via direct deposit, it is saved on the student record. The student now has the option to delete those accounts through **Student Billing** in the MyNKU Portal.

Begin by logging in to MyNKU at <u>https://mynku.nku.edu/irj/portal</u>. Once logged in, click the **Student Billing** and selecting **Bank Accounts**:

| Student Billing Student        | Student Admin  |                 |                               |
|--------------------------------|----------------|-----------------|-------------------------------|
| Tuition Payment &<br>Statement | Bank Accounts  | IRS Form 1098-T | Register Authorized<br>Payers |
| (\$)                           | Direct Deposit |                 | 8                             |

A window with all of the accounts previously saved on the student record will then pop up:

|   | 0        |           |                 |                                   |         |
|---|----------|-----------|-----------------|-----------------------------------|---------|
| [ | Delete   | Refunds 9 | Name on Account | Bank                              | Account |
|   | <u>w</u> |           | Victor Viking   | US BANK NA                        | X6789   |
|   | <u>ش</u> |           | Victor Viking   | U.S. BANK NATIONAL<br>ASSOCIATION | X3456   |
|   | W        |           | Victor Viking   | US BANK NA                        | X3987   |
|   | <u>W</u> |           | Victor Viking   | FIFTH THIRD BANK                  | X9654   |
| _ |          |           |                 |                                   |         |

Manage Bank Accounts and Direct Deposit Refunds

+ Add Account

## To delete an account, click the red trash can icon next to the account under the "Delete" column.

| Manage Bank Accounts and Direct Deposit Refunds |           |                 |                                   |               |  |  |
|-------------------------------------------------|-----------|-----------------|-----------------------------------|---------------|--|--|
| Delete                                          | Refunds 🔋 | Name on Account | Bank                              | Account       |  |  |
|                                                 |           | Victor Viking   | U.S. BANK NATIONAL<br>ASSOCIATION | X3456         |  |  |
| Ū                                               |           | Victor Viking   | US BANK NA                        | X3987         |  |  |
| Ŵ                                               |           | Victor Viking   | FIFTH THIRD BANK                  | X9654         |  |  |
|                                                 |           |                 |                                   | + Add Account |  |  |

A window will appear asking if you are sure you wish to delete the account:

| Confirm Deletion                        |         |      |
|-----------------------------------------|---------|------|
| Are you sure you want to delete this ba | nk acco | unt? |
|                                         | Yes     | No   |

To delete the account, select "Yes":

Note that if the account that is being deleted has been activated for direct deposit refunding, a notification informing you that direct deposit will be deactivated when the account is deleted will also appear. To reactivate direct deposit refunding, enter a new account at any time.

• An account that has just been used to submit payment by e-check cannot be deleted for a 48 hour period to allow processing of the submitted payment. Attempts to delete said accounts will result in a warning window explaining the 48 hour hold. Once the 48 hours has passed the account can be deleted from the record.

Once you have selected "**Yes**", the window will refresh. The account has now been deleted from your student record.